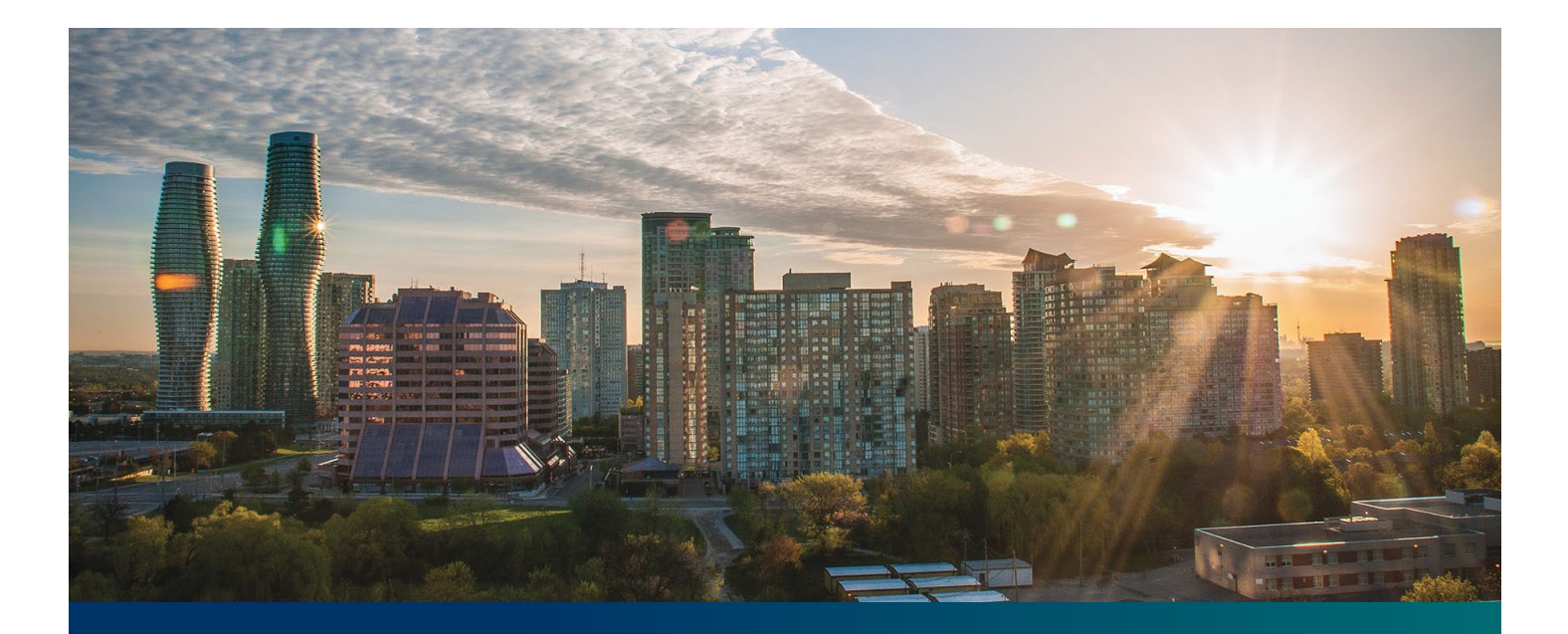

# Beacon microFIT Supplier

Digital User Guide Contract Assignments

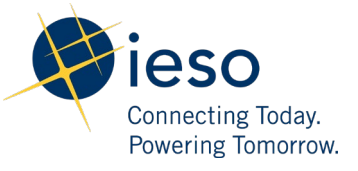

## Table of Contents

| Getting Started                                                                  | 2  |
|----------------------------------------------------------------------------------|----|
| What is Beacon?                                                                  | 2  |
| microFIT Program Roles                                                           | 2  |
| Sign in to Beacon                                                                | 4  |
| Contract Overview                                                                | 7  |
| Manage Contracts Page                                                            | 7  |
| Contract Record Overview                                                         | 8  |
| Managing Assignment Requests                                                     | 9  |
| Contract Assignment Requests                                                     | ç  |
| Initiating a Contract Assignment Request (Assignor)                              | 10 |
| Completing a Contract Assignment Request (Assignee)                              | 15 |
| Execute Novation Agreement for a Contract Assignment Request (Assignee/Assignor) | 20 |
| Contract Assignment Request Tasks                                                | 22 |
| Reviewing Requests Submitted by a Supplier Approver                              | 22 |
| Providing Clarification for Returned Requests                                    | 24 |
| Cancelling a Submitted Request                                                   | 26 |
| Providing Acknowledgement of a Request Outcome                                   | 29 |
| Viewing Request Notifications                                                    | 31 |
| Downloading and Saving Documents                                                 | 34 |
| Additional Resources                                                             | 36 |

## **Getting Started**

#### Disclaimer

Information on the IESO website shall be used for guidance purposes only and does not amend the microFIT Contract or microFIT Rules under any circumstances. In the event of a discrepancy between the IESO website and the microFIT Contract or microFIT Rules, the microFIT Contract or microFIT Rules, as applicable, will prevail. Nothing on this website shall be binding on the IESO. The IESO reserves the right to modify or amend the information on the IESO website at any time and without notice.

Notwithstanding the Terms of Use on the IESO's website, the Beacon User Guides may not be copied, reproduced, distributed, published, or modified in any way.

The IESO's logos and certification marks and any other product or service name or slogan contained in the Beacon User Guides are trade-marks of the IESO or its licensors and they may not be copied, imitated or used, in whole or in part, without the prior written permission of the IESO or the applicable trade-mark holder.

#### What is Beacon?

Beacon is a new tool that the IESO introduced in 2019 that enables you to manage all of your active microFIT Contracts online. Beacon consolidates all microFIT Contract information into one place and integrates the Contract management functions of the microFIT program, creating a single comprehensive and secure system that allows for accurate and efficient data management.

Beacon is used to view information, manage contractual obligations, and send and receive notifications for existing microFIT Contracts.

#### microFIT Program Roles

Beacon allows for the following microFIT Program Roles for the purpose of managing the microFIT contract as described below.

| Beacon Progra<br>Role | am Roles<br>Description                                                                                                    |
|-----------------------|----------------------------------------------------------------------------------------------------|
| Supplier<br>Approver  | The Supplier Approver is the microFIT Contract counterparty or an individual who has<br>the authority to act on the behalf of the Supplier (i.e. a director or executive of a<br>corporation, estate trustee, etc.). References to "you" and "your" throughout this user<br>guide are references to a Supplier Approver. |
|                       | Only the Supplier Approver can submit or review requests to the IESO and are responsible for the management of the microFIT Contract.                                                                                                    |

| Role           | Description                                                                                                    |  |  |  |  |
|----------------|----------------------------------------------------------------------------------------------------|--|--|--|--|
| Supplier Agent | The Supplier Agent is an optional role assigned by the Supplier Approver in relation to<br>a microFIT Contract. When assigned to a microFIT Contract, a Supplier Agent can<br>view the microFIT Contract and related information and prepare certain types of<br>requests for review and approval by a Supplier Approver. |  |  |  |  |
|                | A Supplier Agent's actions must be reviewed and approved by a Supplier<br>Approver before being submitted to the IESO.                                                                                                    |  |  |  |  |
| IESO           | The IESO is represented by the Contract Management team that reviews, approves<br>and/or rejects requests submitted by the Supplier Approver to the IESO. The IESO<br>can also initiate certain requests that are to be reviewed by the Supplier Approver.                                                                |  |  |  |  |

## Sign in to Beacon

To begin managing your microFIT Contracts, sign in to Beacon. You can sign in to Beacon on your computer, mobile, or tablet device.

#### Procedure

- 1. Go to IESO Gateway Sign In
- 2. Enter your account username (your email address) and password

|               | eso<br>Connecting Todas<br>Ptwang temorou |  |
|---------------|-------------------------------------------|--|
|               | Sign In                                   |  |
| Username      |                                           |  |
| 1             |                                           |  |
| Password      |                                           |  |
|               |                                           |  |
| Rememb        | er me                                     |  |
|               | Sign In                                   |  |
| Need help sig | ining in?                                 |  |

3. If you have set up multiple factors, you can choose which factor you will verify to login. Switch between factors by selecting the drop-down menu arrow next to the authentication icon. Please be aware that you are only required to verify one factor to login.

| Kindling foreity<br>Deving Transmitter<br>SMS Authentication |                 |  |  |  |
|--------------------------------------------------------------|-----------------|--|--|--|
| SMS Authen                                                   | ( ) ( ) ( )     |  |  |  |
| (+1 XXX-XXX                                                  | -XXXX)          |  |  |  |
| Enter Code                                                   |                 |  |  |  |
| I                                                            | Send code       |  |  |  |
| Do not challenge me on this device again                     |                 |  |  |  |
| Verify                                                       |                 |  |  |  |
|                                                              | Back to sign in |  |  |  |

4. Once you have selected your factor, you will be prompted to provide the answer to your Security Question or your SMS/Voice Call Code. Type in the answer or code and click "Verify". **Please be aware that the answer is case sensitive.** 

| Security Out               | estion            |
|----------------------------|-------------------|
| What is the food you least | liked as a child? |
| ••••••                     | ©                 |
| Do not challenge me on     | this device again |
| Verify                     |                   |
|                            | Pack to sign in   |

5. On your My Apps Dashboard, select the tile that says "Online IESO"

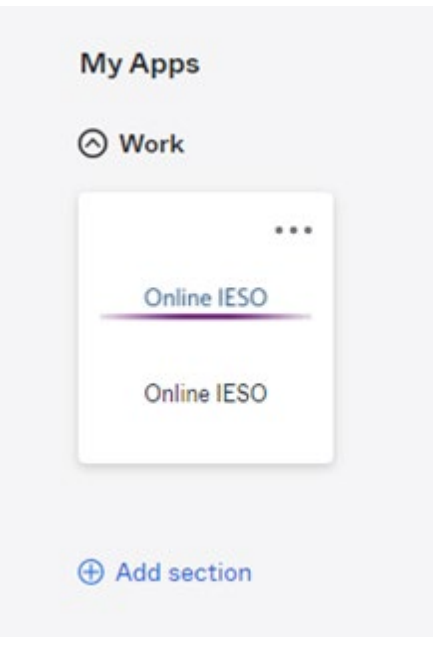

6. Next you will be brought to the Available Programs dashboard. Select the **FIT-microFIT Program** tile to enter Beacon.

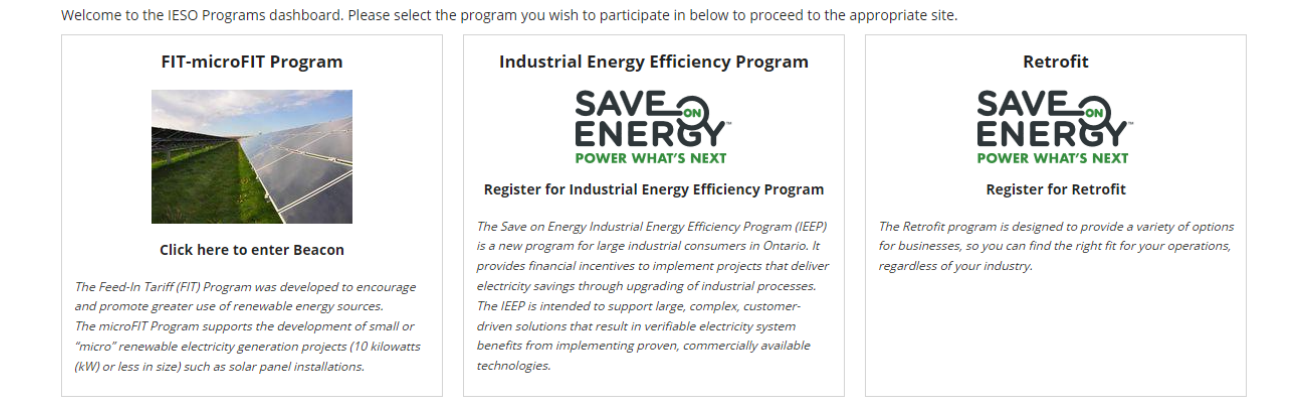

## **Contract Overview**

## Manage Contracts Page

On the **MANAGE CONTRACTS** page you'll see all of your Contracts.

| ſ |                                          |                |                            |                  |                          |                                                                      |             |  |
|---|------------------------------------------|----------------|----------------------------|------------------|--------------------------|----------------------------------------------------------------------|-------------|--|
|   | MY TASKS REQUESTS MAI                    | NAGE SUPPLIERS | MANAGE CONTRAC             | MANAGE PROF      | ILE                      |                                                                      |             |  |
|   | Available Action(s)                      |                |                            |                  |                          |                                                                      |             |  |
|   | Contract Id                              |                |                            |                  | Supplier Type            |                                                                      |             |  |
|   | Enter partial text to search Contrac     | t ld           |                            |                  | Show All                 |                                                                      | •           |  |
|   | Contract Version                         |                |                            |                  | Supplier Id              |                                                                      |             |  |
|   |                                          |                |                            |                  | • Enter partial text t   | to search Supplier Id                                                |             |  |
|   | LDC                                      |                |                            |                  | Supplier Legal Na        | me                                                                   |             |  |
|   | Show All                                 |                |                            |                  | Enter partial text t     | Enter partial text to search Supplier Legal Name     Contract Status |             |  |
|   | Locked By                                |                |                            |                  | Contract Status          |                                                                      |             |  |
|   | Request Id or DRAFT                      |                |                            |                  | Show All                 |                                                                      | •           |  |
|   | Lock Status                              |                |                            |                  |                          |                                                                      |             |  |
| L | Show All                                 |                |                            |                  | •                        |                                                                      |             |  |
|   | Paging: 10 25 50 Show All<br>2 Contracts |                |                            |                  |                          |                                                                      |             |  |
|   | Business Contract Id                     | Туре           | Status                     | Supplier Id      | Supplier Legal Name      | LDC                                                                  | Version     |  |
|   |                                          | microFIT       | Executed                   | 662121           | John S Smith             | Hydro One Networks Inc.                                              | 1.3         |  |
|   |                                          | LT             | o see a Co<br>lecord, sele | ntract<br>ct the | To see a S<br>Record, se | Supplier<br>elect the                                                | Selectanyhe |  |

Contract, hover over the

icon.

### Contract Record Overview

When you select a **Contract ID**, this brings you to the Contract Record's **Summary** page.

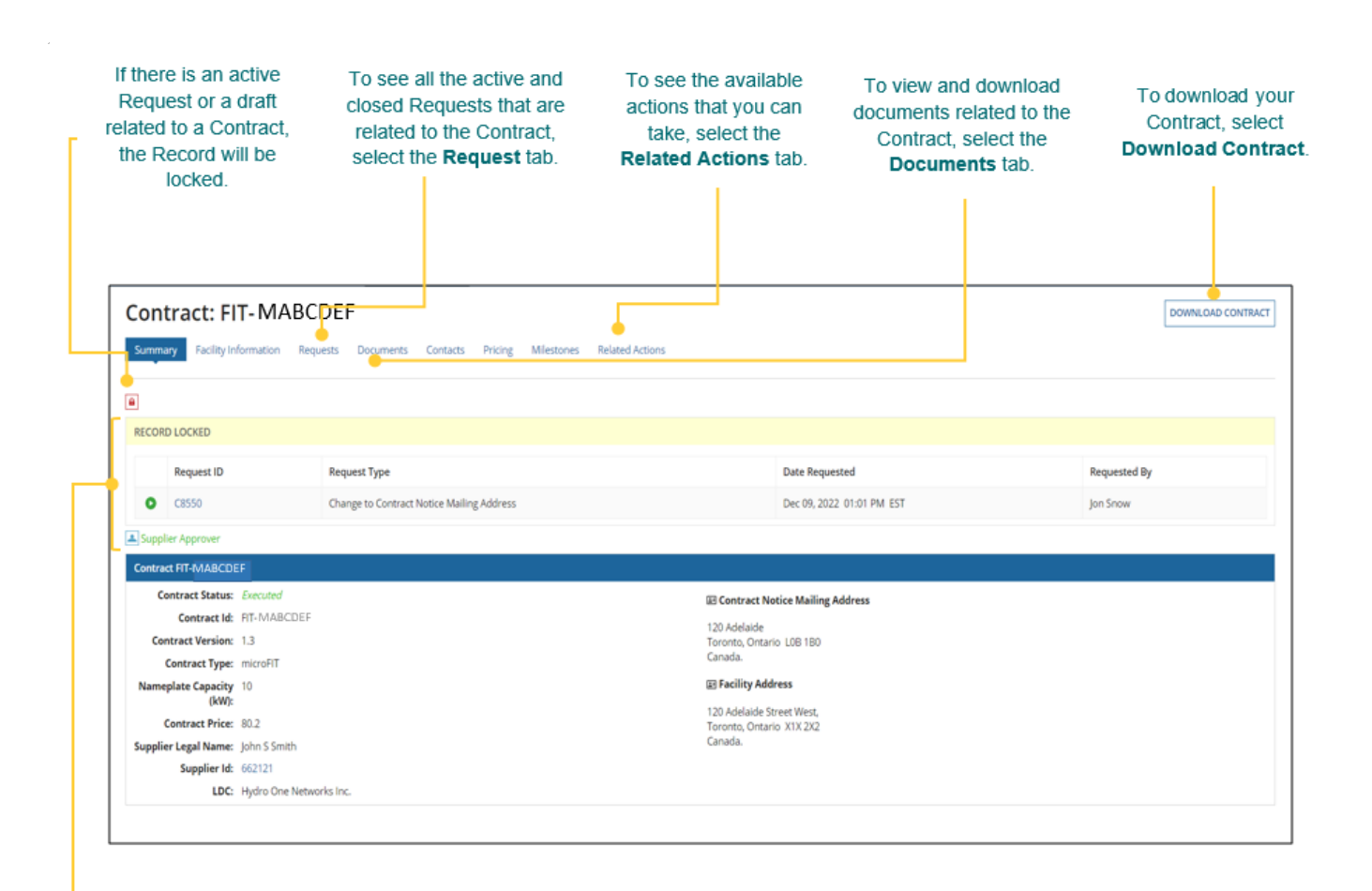

The **Record Locked** table shows information about the Request that is locking the Contract. For more details, select the **Request ID**.

## Managing Assignment Requests

## **Contract Assignment Requests**

During the lifecycle of your microFIT Contract(s), there might be changes to the ownership of the project. After the prospective owner (the "Assignee") has registered a new Supplier, the current Supplier (the "Assignor") can submit a Contract Assignment Request. Once a Contract Assignment Request has been initiated by the Assignor, the Assignee must also complete certain actions in Beacon.

Once both the Assignor and Assignee have completed their respective tasks and the Contract Assignment Request has been submitted, it will be reviewed by the IESO. The following instructions will guide you through how to complete a Contract Assignment Request in Beacon.

#### Before you begin

Before a Supplier can assign a microFIT Contract, the following conditions must be completed:

- The Assignee must register for a Beacon account and register a Supplier.
- The Assignee must provide their Supplier ID and Supplier Legal Name to the Assignor.
- The Assignee must set-up a generator account with their Local Distribution Company.
- The Assignor must assign their Connection Agreement to the Assignee.
- The Assignee must be an Eligible Participant, as defined in the Eligible Participant Schedule.

Also, be sure to <u>download any applicable Contract documents</u> you would like to retain for your records, as these will no longer be available to you as the Assignor once the Contract Assignment Request is complete. Please refer to the Downloading and Saving Documents section at the end of this document for further details.

#### **Related Topics**

• To register a Supplier, check out *Registering a New Supplier*.

#### Initiating a Contract Assignment Request (Assignor)

#### Procedure

**Note:** Be sure to download any applicable Contract documents you would like to retain for your records, as these will no longer be available to you as the Assignor once the Contract Assignment Request is complete. Please refer to the Downloading and Saving Documents section at the end of this document for further details.

1. Select the **MANAGE CONTRACTS** tab.

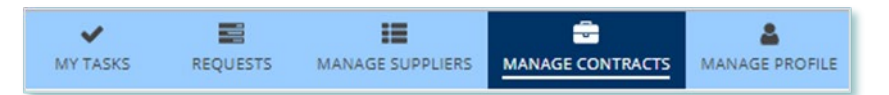

2. **Optional:** Use the filters to find a Contract that you want to initiate the Contract Assignment Request for.

| Contract Id                              | Supplier Type                                    |
|------------------------------------------|--------------------------------------------------|
| Enter partial text to search Contract Id | Show All                                         |
| Contract Version                         | Supplier Id                                      |
| ~                                        | Enter partial text to search Supplier Id         |
| LDC                                      | Supplier Legal Name                              |
| Show All                                 | Enter partial text to search Supplier Legal Name |
| Locked By                                | Contract Status                                  |
| Request Id or DRAFT                      | Show All •                                       |
| Lock Status                              |                                                  |
| Show All                                 |                                                  |
| Paging: 10 25 50 Show All                |                                                  |

#### 3. Select the **Business Contract ID** to view the Contract that you want to assign.

|   | Business Contract Id | Туре     | Status   | Supplier Id | Supplier Legal Name |
|---|----------------------|----------|----------|-------------|---------------------|
| ٩ | FIT-MABCDEF          | microFIT | Executed | 757373      | John Smith          |

4. Select Related Actions > Contract Assignment.

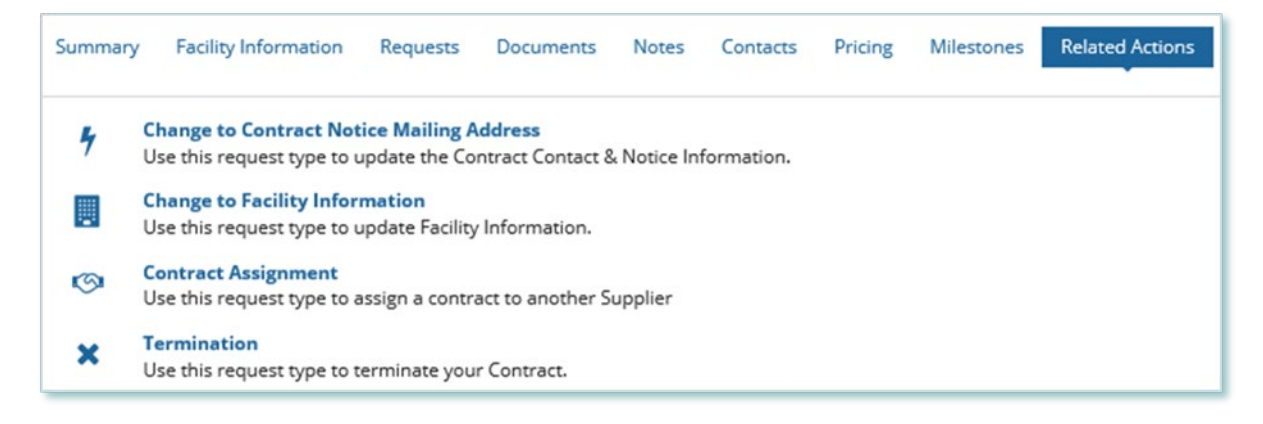

- 5. Choose a reason for the Request, and then enter the reason for submitting the change.
- 6. Choose a proposed effective date, and then select **NEXT**.

Note: The proposed effective date must be a present or future date.

| Submit Contract Assignment                        |        |
|---------------------------------------------------|--------|
| Request Contract Assignment                       |        |
| Contract ID: FIT-MABCDEF                          |        |
|                                                   |        |
| Reason for Request *                              |        |
| Please Select                                     | -      |
| Describe Reason for Change                        |        |
|                                                   |        |
|                                                   |        |
|                                                   |        |
| 0 out of 4000 characters entered: 4000 remaining. |        |
| Proposed Effective Date *                         |        |
| mm/dd/yyyy                                        |        |
| CANCEL REQUEST                                    | NEXT > |

7. Verify the Supplier and Person information on the Verify Assignor Information page. If the information is correct, select **Y**. If the information is incorrect, select **CANCEL REQUEST**, and then correct the information before you proceed with the Contract Assignment Request.

**Note:** You must confirm that the information is correct to continue.

| Verify Supplier Informati                                                                                  | on                                                           |                                                                                                    |
|----------------------------------------------------------------------------------------------------|--------------------------------------------------------------|----------------------------------------------------------------------------------------------------|
| I, John Smith, certify the                                                                                 | t the information below is correct [CONFIRMED] *             |                                                                                                    |
| John Smith [microFIT-7                                                                                     | 57373] [CONFIRMED]                                           |                                                                                                    |
| Supplier Legal Name:<br>Supplier Id:<br>Supplier Type:<br>Legal Entity Type:<br>Non-Resident of<br>Canada? | John Smith<br>757373<br>microFIT<br>Individual<br>O Yes O No | GST/HST Registrant? <sup>©</sup> Yes <sup>No</sup>                                                                                        |
| Verity Person Informatio     I, John Smith, certify tha     Y                                              | n<br>ht the information below is correct [CONFIRMED] *       |                                                                                                    |
| Person Name:<br>Person Id:<br>Account Id:                                                                  | John Smith<br>959137<br>john.smith@yopmail.com               | E Address<br>44 North St.<br>Wawa, Ontario N1N 1N1<br>Canada<br>Main Phone<br>C (416) 967-1111<br>Primary Email<br>John.Smith@yopmail.com |
| CANCEL REQUEST                                                                                             |                                                              | NEXT >                                                                                                    |

8. Select **NEXT**.

 Verify the Contract information on the Verify Contract Information page. If the information is correct, select Y. If the information is incorrect, select **CANCEL REQUEST**, and then correct the information before you proceed with the Contract Assignment Request.

Note: You must confirm that the information is correct to continue.

| Verify Contract Information                                                                            |        |        |
|----------------------------------------------------------------------------------------------------|--------|--------|
| l, John Smith, certify that the information below is correct [CONFIRMED] *<br>${f O}$ Y $\ \bigcirc$ N |        |        |
| Contract Notice Address [CONFIRMED]                                                                    |        |        |
| Address  88 Gadr st. Kabul 65465  Afghanistan                                                          |        |        |
| CANCEL REQUEST                                                                                         | < BACK | NEXT > |

10. Select NEXT.

11. On the Identify Assignee page, enter the Supplier ID and Supplier Legal Name for the Supplier you want to assign the Contract to, and then select **FIND SUPPLIER**.

Note: The Assignee must be a verified Supplier.

The Supplier ID and Supplier Legal Name should be provided to you directly from the Assignee. The Assignee is provided with a Supplier ID once they have completed the Supplier Registration process.

The Assignee's Supplier ID# and Supplier Legal Name must be entered <u>EXACTLY</u> as it appears on the Assignee's Beacon account. Be mindful that any extra spaces or characters will prevent the tool from finding the Assignee.

| Verify Assignor Information                                                                                                    | Verify Contract Information | Identify Assignee                                        | Review        |
|----------------------------------------------------------------------------------------------------|-----------------------------|----------------------------------------------------------|---------------|
| Contract FIT-MFTHPKj                                                                                                    |                             |                                                          |               |
| Contract Status: Executed<br>Contract Version:<br>(KW):<br>Supplier Legal Name:<br>LDC Generator<br>Account Name:<br>Lod Account Name:<br>Lod Account No: |                             | Facility Name: Rund                                      |               |
| Identify Assignee                                                                                                    |                             |                                                          |               |
| Suppler Id<br>2<br>FIND SUPPLIER                                                                                                    |                             | Supplier Legal Name                                      |               |
| Supplier Overview Supplier Legal Name: ALI Supplier Legal Name: ALI Supplier Legal Name: ALI                                                              |                             | Supplier Type: microFiT<br>Legal Entity Type: individual |               |
| CANCEL REQUEST                                                                                                    |                             |                                                          | < BACK NEXT > |

Submit Contract Assignment

12. Select NEXT.

On the **Review** page, look over all your changes.

- 13. Ensure to check off all acknowledgments before completing the request.
- 14. Select SUBMIT REQUEST.

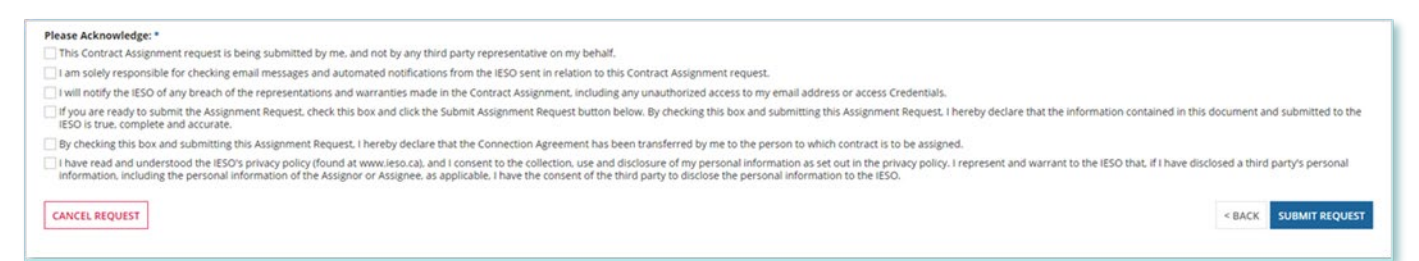

A dialog box is opened, select **Yes**. Once the Request is submitted, a confirmation page is displayed.

Note: The Request now has a Request ID that you can use to track its progress

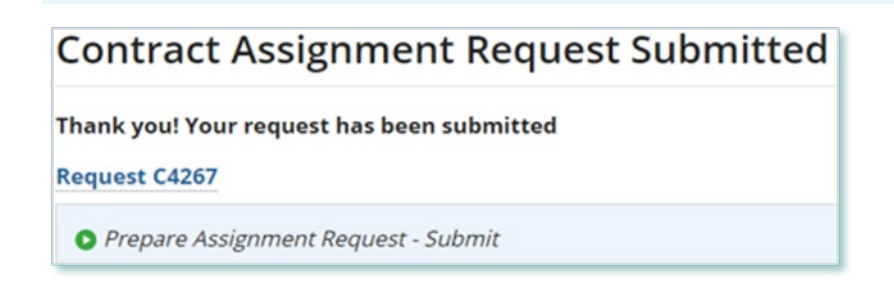

**Related Topics** 

- To update incorrect or inaccurate information for you, check out *Changing Your Contact Information*.
- To update incorrect or inaccurate information for a Supplier, check out *Submitting a Request to Change a Supplier Record*.
- To update incorrect or inaccurate information on a Contract, check out *Submitting a Request to Change a Contract Record*.

#### Completing a Contract Assignment Request (Assignee)

If you are assigned a task, you will receive an email notification. You can view active tasks assigned to you on **the My Tasks** tab.

#### Procedure

1. Select the **MY TASKS** tab.

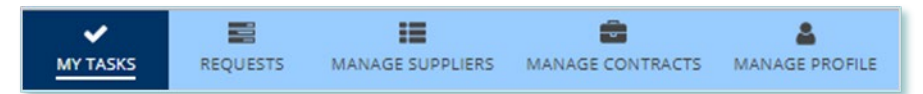

2. Select **Confirm Contract Assignment** for the Request that you want to review. This brings you to the **Request Information** page

| Active Requ   | lest Tasks In-Pro      | ogress  |          |                                   |        |
|---------------|------------------------|---------|----------|-----------------------------------|--------|
| Request<br>ID | Request<br>Type        | Status  | Source   | Active Task                       | Status |
| C4267         | Contract<br>Assignment | [DRAFT] | Supplier | Confirm<br>Contract<br>Assignment | Ø      |

3. Review the information, write down the **Contract ID#**, and then select **NEXT**.

 Verify the Supplier and Person information on the Verify Assignee Information page. If the information is correct, select Y. If the information is incorrect, select DECLINE ASSIGNMENT, and then correct the information before you proceed with the Contract Assignment Request.

**Note:** You must confirm that the information is correct to continue.

| Request Information        | Verify Assignee<br>Information | Enter Assignee Contract<br>Information | Verify Requirements             | Upload Supporting<br>Documents | Review |
|----------------------------|--------------------------------|----------------------------------------|---------------------------------|--------------------------------|--------|
| erify Supplier Informati   | on                             |                                        |                                 |                                |        |
| , John Smith, certify tha  | at the information bel         | ow is correct *                        |                                 |                                |        |
| John Smith [microFIT-7     | 57373]                         |                                        |                                 |                                |        |
| Supplier Legal Name:       | John Smith                     |                                        | GST/HST Registrant?             | Yes No                         |        |
| Supplier Id:               | 757373                         |                                        |                                 |                                |        |
| Supplier Type:             | microFIT                       |                                        |                                 |                                |        |
| Legal Entity Type:         | Individual                     |                                        |                                 |                                |        |
| Non-Resident of<br>Canada? | 🔘 Yes 💿 No                     |                                        |                                 |                                |        |
| , John Smith, certify tha  | at the information bel         | ow is correct *                        |                                 |                                |        |
| John Smith                 |                                |                                        |                                 |                                |        |
| Person Name:               | John Smith                     |                                        | E Address                       |                                |        |
| Person Id:                 | 959137                         |                                        | 44 North St                     |                                |        |
| Account Id:                | john.smith@yopmail.o           | om                                     | Wawa, Ontario N1N 1N1<br>Canada | 1                              |        |
|                            |                                |                                        | Main Phone                      |                                |        |
|                            |                                |                                        | <b>C</b> (416) 967-1111         |                                |        |
|                            |                                |                                        | Primary Email                   |                                |        |
|                            |                                |                                        |                                 |                                |        |
|                            |                                |                                        | John.Smith@yopmail.co           | m                              |        |

5. Select **NEXT**.

6. On the **Enter Assignee Contract Information** page, enter your generator account information, facility name, and Contract notice mailing address.

**Note:** You must contact your Local Distribution Company and request to set up a new generator account, which is different from a consumption (load) account.

| Request Information        | Verify Assignee<br>Information | Enter Assignee<br>Contract Information | Verify Requirements | Upload Supporting<br>Documents | Review | N    |
|----------------------------|--------------------------------|----------------------------------------|---------------------|--------------------------------|--------|------|
| Enter Assignee Contract    | Information                    |                                        |                     |                                |        |      |
| Bluewater Power Distrit    | oution Corporation Ge          | nerator Account Name *                 |                     |                                |        |      |
| Enter your Supplier Legal  | Name                           |                                        |                     |                                |        |      |
| his should be the Supplier | Legal Name - "John Smith       | )"                                     |                     |                                |        |      |
| luewater Power Distrik     | oution Corporation Ge          | nerator Account No *                   |                     |                                |        |      |
| acility Name *             |                                |                                        |                     |                                |        |      |
| Contract Notice Mailing    | g Address                      |                                        |                     |                                |        |      |
| Street Address *           |                                |                                        |                     |                                |        |      |
| e.g. 120 Adelaide Stree    | t West, P.O. box               |                                        |                     |                                |        |      |
| Additional Mailing Info    | ormation (optional)            |                                        |                     |                                |        |      |
| Apartment, suite, unit, i  | rural route, c/o               |                                        |                     |                                |        |      |
| Country *                  |                                |                                        |                     |                                |        |      |
| Select Country             |                                |                                        |                     |                                |        | -    |
| City *                     |                                |                                        |                     |                                |        |      |
| Postal Code *              |                                |                                        |                     |                                |        |      |
|                            |                                |                                        |                     |                                |        |      |
|                            |                                |                                        |                     |                                | < BACK | NEXT |

7. Select **NEXT**.

8. On the **Verify Requirements** page, confirm that the Assignee requirements have been met. If required pre-conditions aren't met, complete all of the pre-conditions before you proceed with the Contract Assignment Request.

| Request Information               | Verify Assignee Information | Enter Assignee Contract<br>Information | Verify Requirements | Upload Supporting Documents | Review   |
|-----------------------------------|-----------------------------|----------------------------------------|---------------------|-----------------------------|----------|
| signee Requirements               |                             |                                        |                     |                             |          |
|                                   |                             |                                        |                     | Requirement                 | Met?     |
| ssignee is an Eligible Participar | it                          |                                        |                     | ⊖ Yes ⊖ No                  | REQUIREE |
| arcel Register or Land Transfer   | Document                    |                                        |                     | ⊖ Yes ⊖ No                  | REQUIREE |
| at up Coperator Account with I    | DC                          |                                        |                     | Yes No                      | REQUIRED |

- 9. Select **NEXT**.
- 10. **Optional:** On the Upload Supporting Documents page, select the **+UPLOAD NEW DOCUMENT** icon. Attach a document, choose a document type, enter a description, and then select the **ADD DOCUMENT** icon.

| UPLOAD                      |   |
|-----------------------------|---|
| File size limit upto: 30 MB |   |
| Document Type *             |   |
| Please Select               | - |
| Description                 |   |
| 1                           |   |
|                             |   |
|                             |   |
|                             |   |
|                             |   |

**Note:** When you submit a Contract Assignment Request, you might be required to submit certain documentation as evidence of certain information (e.g. prescribed forms, parcel register, land transfer documents, etc.).

## 11. On the **Review** page, you will find two Acknowledgement sections. Please read them carefully and complete accordingly.

| lease acknowledge your Autho                                                                                                    | rity: *                                                                                                    |
|----------------------------------------------------------------------------------------------------|----------------------------------------------------------------------------------------------------|
| <ul> <li>If this request is being submitte<br/>by any third party representative</li> </ul>                                           | d by a NATURAL PERSON: I am the prospective new Supplier (the "Assignee"). This Contract Assignment request is being submitted by me, on my own behalf and in my own name, and<br>re on my behalf: or                                                                                                    |
| ) If this request is being submitte                                                                                                   | d by a NON-NATURAL PERSON: I am the president, officer or director of the Assignee and I have the authority to legally bind the Assignee.                                                                                                    |
| elease acknowledge: *                                                                                                    |                                                                                                    |
| I have not provided access to m                                                                                                    | y "BEACON" account to any other person.                                                                                                    |
| I am solely responsible for com                                                                                                    | pleting the assignee portion of the Contract Assignment request and agree that the request may be cancelled if the request is not completed by the due date listed in Beacon.                                                                                                    |
| I acknowledge that I have read                                                                                                    | and understand the Beacon Terms of Use available on the "BEACON" account associated with this assignment request.                                                                                                    |
| I will notify the IESO of any brea                                                                                                    | ich of the representations and warranties made in the Contract Assignment, including any unauthorized access to my access Credentials.                                                                                                    |
| By checking this box and submi                                                                                                    | tting the Assignment Request, I hereby declare that the Connection Agreement has been transferred to me by the current microFIT Supplier.                                                                                                    |
| By checking this box and submi                                                                                                    | tting the Assignment Request, I hereby declare that the information contained in this document and submitted to the IESO is true, complete and accurate.                                                                                                    |
| I have read and understood the<br>IESO that, if I have disclosed a t<br>the IESO.                                                     | IESO'S Privacy Policy (found at www.leso.ca), and I consent to the collection. use and disclosure of my personal information as set out in the Privacy Policy. I represent and warrant to t<br>nird party's personal information. including the personal information of the Assignee as applicable. I have the consent of the third party to disclose the personal information                                                                                                    |
| Each Assignee has read and un<br>or submitted with this Assignm<br>pursuant to the microFIT Eligibl<br>Request in accordance with the | Jerstood the microFIT Rules and the microFIT Contract. Each Assignee declares that it has prepared and carefully reviewed this Assignment Request and that the information containec<br>ant Request is true, complete and accurate in all respects and that the Assignment Request satisfies all microFIT eligibility requirements including:a. Each Assignee is an Eligible Particip<br>e Participant Schedule.b. If the Assignee is an Individual or Farmer, the Assignee has only one microFIT Project and does not have multiple Applications active at the time of this Assign<br>microFIT Rules. |
| The Assignee(s) acknowledges(s<br>described in Section 6.2 of the r                                                                   | :) the collection, use and disclosure/sharing of information as set out in Section 6.2 of the microFIT Rules, and consent(s) to such collection, use and disclosure/sharing of information as<br>microFIT Rules.                                                                                                    |
| Decision                                                                                                    |                                                                                                    |
| Decision                                                                                                    |                                                                                                    |
| ○ Approve                                                                                                    |                                                                                                    |
| <ul> <li>Decline</li> </ul>                                                                                                    |                                                                                                    |
| O Return for Edit                                                                                                    |                                                                                                    |
| Comment                                                                                                    |                                                                                                    |

12. Under the **Decision** section, choose either **Approve** or **Decline**.

- a. If you select **Approve**, you can enter an explanatory note or comment to provide additional context to the Contract Assignment Request, and then select **SUBMIT REQUEST**.
- b. If you select **Decline**, you can enter an explanatory note or comment to provide additional context to the Contract Assignment Request, and then select **DECLINE**.

| Decision                                          |        |
|---------------------------------------------------|--------|
| Decision                                          |        |
| () Approve                                        |        |
| O Decline                                         |        |
| Comment                                           |        |
|                                                   |        |
|                                                   |        |
|                                                   |        |
|                                                   |        |
| 0 out of 4000 characters entered: 4000 remaining. | R.     |
|                                                   | < BACK |

Once the Request is submitted, a confirmation page is displayed. The Request is now under IESO review. Please wait for further instructions from the IESO.

Related Topics

- To update incorrect or inaccurate information for you, check out *Changing Your Contact Information*.
- To update incorrect or inaccurate information for a Supplier, check out *Submitting a Request to Change a Supplier Record*.

#### Execute Novation Agreement for a Contract Assignment Request (Assignee/Assignor)

Once the Assignor and Assignee have completed their tasks and the IESO has reviewed the submitted Contract Assignment Request and determined that requirements have been met and the assignment can proceed, a Contract Novation Agreement will be generated for the Assignor and the Assignee to review and accept.

#### Procedure

1. Select the **MANAGE TASKS** Suppliers tab.

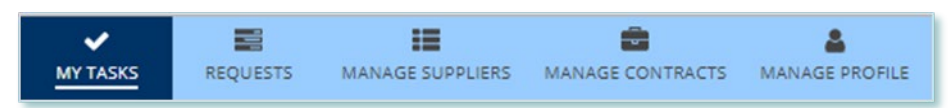

2. Select **Execute Agreement [Assignee/Assignor]** for the Request that you want to review.

| Active Requ   | uest Tasks In-Progress |                |          |                                 |        |
|---------------|------------------------|----------------|----------|---------------------------------|--------|
| Request<br>ID | Request Type           | Status         | Source   | Active Task                     | Status |
| C6057         | Contract Assignment    | IESO<br>Review | Supplier | Execute Agreement<br>[Assignee] | I      |

This brings you to the Execute Assignee/Assignor Agreement for Contract Assignment page.

3. To begin working on the task, select **ACCEPT**.

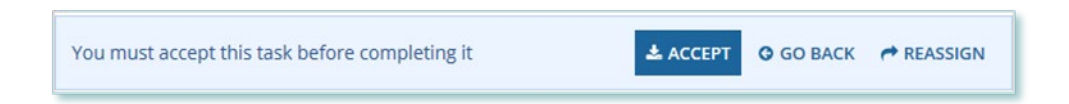

- 4. To review all relevant information including the generated Novation Agreement, select **View Novation Agreement**.
- Once you have reviewed the Novation Agreement and have chosen to accept the Contract Assignment, select Execute Agreement – Assignee/Assignor. Please carefully review and check off all of the acknowledgement statements in order to proceed.

| Decision                                                                                                    |
|----------------------------------------------------------------------------------------------------|
| Decision  Execute Agreement - Assignee  Decline Agreement                                                                                                    |
| View Novation Agreement                                                                                                    |
| Please Acknowledge: *                                                                                                    |
| I have read and understood the terms and conditions of the microFiT Contract Assignment.                                                                                                    |
| I attest that all the information in this microFIT Contract Assignment Agreement is true and accurate.                                                                                                    |
| I understand my obligations as an Assignor/Assignee.                                                                                                    |
| I accept the terms and conditions of the microFIT Contract.                                                                                                    |
| 🗌 I have read and understood the IESO's privacy policy (found at www.ieso.ca). and I consent to the collection, use and disclosure of my personal information as set out in the privacy policy.                                                                                                    |
| I represent and warrant to the IESO that, if I have disclosed a third party's personal information, including the personal information of the Assignor or Assignee, as applicable, I have the consent of the third party to<br>disclose the personal information to the IESO.                                                                                                    |
| I accept the terms and conditions of the microFIT Contract. I have read and understood the IESO's privacy policy (found at www.ieso.ca), and I consent to the collection, use and disclosure of my personal information as set out in the privacy policy. I represent and warrant to the IESO that, if I have disclosed a third party's personal information, including the personal information of the Assignor or Assignee, as applicable, I have the consent of the third party to disclose the personal information to the IESO. |

**Note:** Be sure to complete all acknowledgments in order to continue.

#### 6. Select Execute Agreement - Assignee [Assignor].

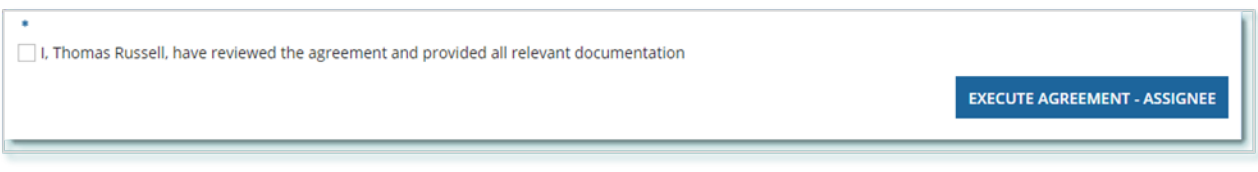

7. Once both the Assignor and Assignee have individually completed the Execute Agreement task, it is returned to the IESO for a final review. If no further action is required, you will receive a notification from the IESO that provides the final outcome of the Request.

### Contract Assignment Request Tasks

#### **Reviewing Requests Submitted by a Supplier Approver**

If you are a Supplier Approver for Suppliers or Contracts, you may receive a Supplier Approver Review Request task to review any Requests submitted by other Supplier Approvers of those Suppliers or Contracts.

If you are assigned a task, you will receive an email notification. You can view active tasks assigned to you on the **MY TASKS** tab.

#### Procedure

1. Select the **MY TASKS** tab.

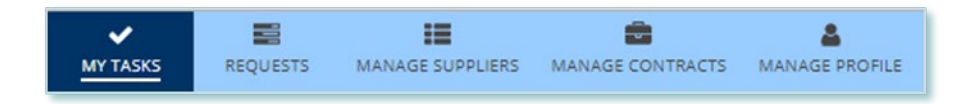

2. Select the **Active Task** for the Request that you want to review. This brings you to the **Review** page.

| Active Requ   | iest Tasks In-Pr                            | ogress  |          |                                     |        |
|---------------|---------------------------------------------|---------|----------|-------------------------------------|--------|
| Request<br>ID | Request<br>Type                             | Status  | Source   | Active Task                         | Status |
| 53174         | Change to<br>Supplier<br>Resident<br>Status | [DRAFT] | Supplier | Supplier Approver<br>Review Request | Ø      |

3. To begin working on the task, select ACCEPT.

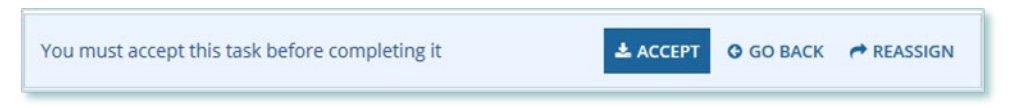

4. Review the values entered and the documents in the Request.

 Optional: On the Upload Supporting Documents page, select the +UPLOAD NEW DOCUMENT icon. Attach a document, choose a document type, enter a description, and then select the ADD DOCUMENT icon.

| Select Document to Upload                       |    |
|-------------------------------------------------|----|
| UPLOAD 🛱 Drop file here                         |    |
| File size limit upto: 30 MB                     |    |
| Document Type *                                 |    |
| Please Select                                   | -  |
| Description                                     |    |
| 1                                               |    |
|                                                 |    |
|                                                 |    |
|                                                 | 11 |
| 0 out of 200 characters entered: 200 remaining. |    |
|                                                 |    |

- 6. Under Decision, choose either Approve, Return for Edit or Decline.
  - a. If you select **Approve**, you can enter an explanatory note or comment to provide additional context to the review task, and then select **Approve**.
  - b. If you select **Return for Edit**, you can enter an explanatory note or comment to provide additional context to what needs clarification, and then select **Retun for Edit**.
  - c. If you select **Decline**, you can enter an explanatory note or comment to provide additional context for why you declined the Request, and then select **Decline**.

| Decision                                          |         |
|---------------------------------------------------|---------|
| Action *                                          |         |
| <ul> <li>Approve</li> </ul>                       |         |
| Return For Edit                                   |         |
| ODecline                                          |         |
| Review Comment                                    |         |
|                                                   |         |
|                                                   |         |
|                                                   |         |
|                                                   |         |
|                                                   |         |
| 0 out of 4000 characters entered: 4000 remaining. |         |
|                                                   | APPROVE |
|                                                   |         |

7. A dialog box is opened, select **Yes**.

Depending on your decision, the Request may be under IESO review, returned to the Request initiator for edits, or the Request may be closed, respectively.

#### **Providing Clarification for Returned Requests**

The IESO or a Supplier Approver may return a Request that you submitted back to you for further review.

If you are assigned a task, you will receive an email notification. You can view active tasks assigned to you on the **MY TASKS** tab.

#### Procedure

1. Select the **MY TASKS** tab.

| ~        |          | :=               | â                | 4              |
|----------|----------|------------------|------------------|----------------|
| MY TASKS | REQUESTS | MANAGE SUPPLIERS | MANAGE CONTRACTS | MANAGE PROFILE |

2. Select the Active Task for the Request you want to work on.

| Request<br>D | Request<br>Type                        | Status         | Source   | Active<br>Task                          | Status |
|--------------|----------------------------------------|----------------|----------|-----------------------------------------|--------|
| 3170         | Change to<br>Supplier<br>Legal<br>Name | IESO<br>Review | Supplier | Review<br>Returned<br>Change<br>Request | Ø      |
|              |                                        | s              | ource    | Active<br>Fask                          | Status |
|              |                                        |                |          |                                         |        |

- 3. On each page, make changes to the fields that require updates.
- 4. On the Supporting Documents page, review any documents added by other users
- 5. **Optional**: To upload supporting documents, select **+UPLOAD NEW DOCUMENT**. Attach a document, choose a document type, enter a description, and then select **ADD DOCUMENT**.

**Note:** When you respond to a Request to provide clarification, you might be required to submit certain documentation as requested by the IESO. This will be specified in the task details.

- 6. Review the changes summarized on the **Review** page.
- 7. Under Decision, choose either Request Updated or Cancel.
  - a. If you select Request Updated, you can enter an explanatory note or comment to provide additional context on what was clarified, and then select **Request Updated**.

b. If you select **Cancel**, you can enter an explanatory note or comment to provide additional context for why you cancelled the Request, and then select **Cancel**.

| Decision                                          |                       |
|---------------------------------------------------|-----------------------|
| Decision*                                         |                       |
| <ul> <li>Request Updated</li> </ul>               |                       |
| Cancel                                            |                       |
| Request Updated Comment                           |                       |
|                                                   |                       |
|                                                   |                       |
|                                                   |                       |
|                                                   | 1                     |
| 0 out of 4000 characters entered: 4000 remaining. |                       |
|                                                   |                       |
|                                                   | DACK REQUEST OF DATED |

8. A dialog box is opened, select **Yes**.

| Acknowledge? |     |
|--------------|-----|
| NO           | YES |

#### **Cancelling a Submitted Request**

You can cancel a Request that you submitted.

**Note:** You can cancel a Request only if you initiated the Request and before the IESO has accepted the Request for review.

#### Procedure

1. Select the **Requests** tab.

| ~        |          | :=               | <b>a</b>         | 4              |
|----------|----------|------------------|------------------|----------------|
| MY TASKS | REQUESTS | MANAGE SUPPLIERS | MANAGE CONTRACTS | MANAGE PROFILE |

2. **Optional:** Use the filters to search for the Request that you want to cancel.

| Status                |                |                                          | Supplier ID                              |   |
|-----------------------|----------------|------------------------------------------|------------------------------------------|---|
| OPEN                  |                | -                                        | Enter partial text to search Supplier ID |   |
| Request ID            |                |                                          | Contract ID                              |   |
|                       |                | Enter partial text to search Contract ID |                                          |   |
| Request Category      |                |                                          | Prepared By                              |   |
| Show All              |                | •                                        | Show All                                 | • |
| Request Type          |                |                                          | Source                                   |   |
| Show All              |                | -                                        | Show Ali                                 | • |
| Requested From        | Requested Thru |                                          |                                          |   |
| mm/dd/yyyy mm/dd/yyyy |                |                                          |                                          |   |
| 7 Requests Found      |                |                                          |                                          |   |

3. Select the **Request ID** to view the Request Record that you want to cancel.

| 1 Reques | ts Fou | nd            |
|----------|--------|---------------|
|          |        | Request<br>ID |
| OPEN     | 0      | 53172         |

4. Select CANCEL REQUEST.

| Suppli  | er Requ     | est [S3172]     | CANCEL REQUEST |
|---------|-------------|-----------------|----------------|
| Summary | Attachments | Related Actions |                |
|         |             | •               |                |
|         | Submitted   | IESO Review     | Closed         |
| OPEN    |             |                 |                |
| 0       |             |                 |                |

5. On the **Confirm Cancellation of Request** page, enter the reason for cancelling the Request.

| Please confirm that you wou                                                                                                    | uld like to cancel this reques                  | t. You will lose all information and | will not be able to recover the request.   |
|----------------------------------------------------------------------------------------------------|-------------------------------------------------|--------------------------------------|--------------------------------------------|
| Prepare Change Required Prepare Change Required Prepare Change Required Prepare Prepare Pre | iest - Submit                                   |                                      |                                            |
| Time                                                                                                    | Performed By                                    | Role                                 | Reason                                     |
| Jul 16, 2019 10:27 AM EST                                                                                                    | John Smith                                      | Supplier Approver                    | Changing the Legal Name of the<br>Supplier |
|                                                                                                    |                                                 |                                      |                                            |
| Comment                                                                                                    |                                                 |                                      |                                            |
| Comment<br>Updating legal name                                                                                                    |                                                 |                                      |                                            |
| Comment<br>Updating legal name<br>Request - Change to Supplier                                                                                                    | r Legal Name                                    |                                      |                                            |
| Comment<br>Updating legal name<br>Request - Change to Supplier<br>escribe Reason for Cancellin                                                                                                    | r Legal Name<br>1g Request *                    |                                      |                                            |
| Comment<br>Updating legal name<br>Request - Change to Supplier<br>escribe Reason for Cancellin                                                                                                    | r Legal Name<br>1g Request *                    |                                      | :                                          |
| Comment<br>Updating legal name<br>Request - Change to Supplier<br>escribe Reason for Cancellin                                                                                                    | r Legal Name<br>19 Request *                    |                                      |                                            |
| Comment<br>Updating legal name<br>Request - Change to Supplier<br>escribe Reason for Cancellin                                                                                                    | r Legal Name<br>1g Request *                    |                                      |                                            |
| Comment<br>Updating legal name<br>Request - Change to Supplier<br>escribe Reason for Cancellin                                                                                                    | r Legal Name<br>1g Request *                    |                                      | :                                          |
| Comment<br>Updating legal name<br>Request - Change to Supplier<br>escribe Reason for Cancellin<br>out of 4000 characters entered: 4                                                                                                    | r Legal Name<br>1g Request *<br>4000 remaining. |                                      | :                                          |

- 6. Select CANCEL REQUEST.
- 7. A dialog box is opened, select **Yes**.

| Are yo | ou sure? |  |     |
|--------|----------|--|-----|
| NO     |          |  | YES |

8. Refresh your page.

## 9. The Request status is now "CLOSED" and the outcome is "Cancelled".

| Subm                            | itted                                      | IESO R                         | teview                                  | Closed                                     |
|---------------------------------|--------------------------------------------|--------------------------------|-----------------------------------------|--------------------------------------------|
|                                 |                                            |                                |                                         |                                            |
| -                               |                                            |                                |                                         |                                            |
| Close Request -                 | Closed                                     |                                |                                         |                                            |
| Time<br>Jul 16, 2019 10:30 AM 1 | Performed By<br>EST SYSTEM - AUTO          |                                | Role<br>IESO                            | Reason                                     |
| < No Comment >                  |                                            |                                |                                         |                                            |
| Request - Change to Su          | ipplier Legal Name                         |                                |                                         |                                            |
| Request ID:                     | 53172                                      | Supplier:                      | ABC Joint Venture                       | Outcome: Cancelled                         |
| Request Type:                   | Change to Supplier<br>Legal Name           | Supplier ID:<br>Supplier Type: | 531340<br>microFIT                      | Reviewed On: Jul 16, 2019<br>10:30 AM EST  |
| Requested On:                   | Jul 16, 2019 10:27<br>AM EST               | Legal Entity Type:             | Joint Venture - No<br>Legal Personality | Completed On: Jul 16, 2019<br>10:30 AM EST |
| Requested By:                   | John Smith                                 |                                |                                         |                                            |
| Submission Reason:              | Changing the Legal<br>Name of the Supplier |                                |                                         |                                            |
| Submission Explanation          | on:                                        |                                |                                         |                                            |
| Updating legal name             |                                            |                                |                                         |                                            |

#### **Providing Acknowledgement of a Request Outcome**

If the IESO approves or declines your Request, you may receive a **Provide Acknowledgement** task where you must acknowledge the IESO's decision.

If you are assigned a task, you will receive an email notification. You can view active tasks assigned to you under **MY TASKS**.

Procedure

1. Select the **MY TASKS** tab.

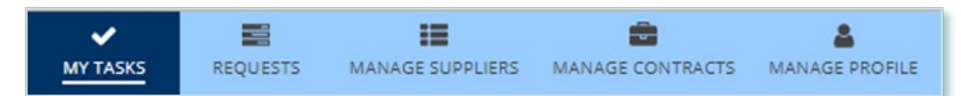

2. Select the Provide Acknowledgement task. This brings you to the **Pending Acknowledgement** page.

| Active Requ   | iest Tasks In-Prog                                 | ress                       |          |                            |        |
|---------------|----------------------------------------------------|----------------------------|----------|----------------------------|--------|
| Request<br>ID | Request<br>Type                                    | Status                     | Source   | Active Task                | Status |
| S3370         | Change to<br>Supplier HST-<br>GST<br>Status/Number | Pending<br>Acknowledgement | Supplier | Provide<br>Acknowledgement | 8      |

3. Review the information and any documents added by other users.

4. **Optional:** On the Upload Supporting Documents page, select the **+UPLOAD NEW DOCUMENT** icon. Attach a document, choose a document type, enter a description, and then select the **ADD DOCUMENT** icon.

| Select Doci     | ument to Upload                    |   |
|-----------------|------------------------------------|---|
| UPLOAD          | Drop file here                     |   |
| File size limit | t upto: 30 MB                      |   |
| Document        | Туре *                             |   |
| Pleas           | -                                  |   |
| Description     | n                                  |   |
|                 |                                    |   |
|                 |                                    |   |
|                 |                                    |   |
|                 |                                    | 1 |
| 0 out of 200    | characters entered: 200 remaining. |   |
|                 |                                    |   |

5. **Optional:** You can enter an explanatory note or comment to provide additional context to the Request for acknowledgement in the comment field provided.

| Provide feedback or comments below as necessary (If issues, please document below and submit a separa | ate request): |
|----------------------------------------------------------------------------------------------------|---------------|
|                                                                                                    |               |
|                                                                                                    |               |
|                                                                                                    |               |
|                                                                                                    |               |
| 0 out of 4000 characters optosod: 4000 remaining                                                      |               |
| o ou or 4000 characters entered. 4000 remaining.                                                      |               |
|                                                                                                    | ACKNOWLEDGED  |
| -                                                                                                    |               |

- 6. Select Acknowledged.
- 7. A dialog box is opened, select **Yes**.

| Acknowledge? |     |
|--------------|-----|
| ΝΟ           | YES |

## Viewing Request Notifications

When a decision has been made by the IESO for a Request, you may receive a notification message and/or document that can be found in your Request records.

Procedure

- 1. Select the **REQUESTS** tab
- 2. In the **Request Search** section, change Status to **CLOSED**.
- 3. **Optional:** Use the other filters to search for the Request record you want to view.

| Status                        |       |            |      |                                 | Supplier ID                              |                              |                |                 | Final Ou                               | Final Outcome                    |                                |                              |  |
|-------------------------------|-------|------------|------|---------------------------------|------------------------------------------|------------------------------|----------------|-----------------|----------------------------------------|----------------------------------|--------------------------------|------------------------------|--|
| CLOSED .                      |       |            |      |                                 | Enter partial text to search Supplier ID |                              |                |                 | · St                                   | Show Ail •                       |                                |                              |  |
| Request ID                    |       |            |      |                                 | Contract ID                              |                              |                |                 | Final Ou                               | Final Outcome Decision Date From |                                |                              |  |
| \$3251                        |       |            |      |                                 | Enter partial text                       | t to                         | search Contrac | τ /D            | mm/da                                  | mm/dd/yyy                        |                                |                              |  |
| Request Category              |       |            |      |                                 | Prepared By                              |                              |                |                 | Final Ou                               | Final Outcome Decision Date Thru |                                |                              |  |
| Show All •                    |       |            |      |                                 | Show All                                 |                              |                |                 | ////////////////////////////////////// | mm/dd/yyy                        |                                |                              |  |
| Request Type                  |       |            |      | Source                          |                                          |                              |                |                 |                                        |                                  |                                |                              |  |
| Show All                      |       |            |      | Show All                        |                                          |                              |                | •               |                                        |                                  |                                |                              |  |
| Requested From Requested Thru |       |            |      |                                 |                                          |                              |                |                 |                                        |                                  |                                |                              |  |
| mm/dd/yyyy mm/dd/yyyy         |       |            |      |                                 |                                          |                              |                |                 |                                        |                                  |                                |                              |  |
| 1 Requests                    | Found | đ          |      |                                 |                                          |                              |                |                 |                                        |                                  |                                |                              |  |
|                               |       | Requ<br>ID | vest | Request Type                    |                                          | Requested                    | 1              | Requested<br>By | Prepared<br>By                         | Supplier<br>ID                   | Final Outcome<br>Decision Date | Final Outcome<br>Decision By |  |
| CLOSED                        | ×     | \$325      | 1    | Change to Sup<br>Resident Statu | plier<br>s                               | Jul 25, 2019<br>10:33 AM EST |                | John Smith      | John Smith                             | 221524                           | Jul 25, 2019 10:35<br>AM EST   | IESO                         |  |

4. Select the **Request ID** to view the Request Record.

| 1 Requests | Found | l I           |                                       |                              |   |
|------------|-------|---------------|---------------------------------------|------------------------------|---|
|            |       | Request<br>ID | Request Type                          | Requested                    | ţ |
| CLOSED     | ×     | \$3251        | Change to Supplier<br>Resident Status | Jul 25, 2019<br>10:33 AM EST |   |

5. To see notification messages from IESO, select the **Message to Supplier** tab.

| Summary Message To Supplier Attachments Related Actions                                                                                                    |  |  |  |  |  |  |
|----------------------------------------------------------------------------------------------------|--|--|--|--|--|--|
|                                                                                                    |  |  |  |  |  |  |
| Notification to Supplier [Change to Supplier Resident Status]                                                                                                    |  |  |  |  |  |  |
| Dear John Smith,                                                                                                    |  |  |  |  |  |  |
| The Change to Supplier Resident Status (Request ID #53251 ) submitted for the subject microFIT Contract has been Declined by the IESO.                                                                                                    |  |  |  |  |  |  |
| Lorem ipsum dolor sit amet, consectetur adipiscing elit, sed do eiusmod tempor incididunt ut labore et dolore magna aliqua. Turpis massa sed elementum<br>tempus egestas sed sed. Sed sed risus pretium quam vulputate dignissim suspendisse in. Quis imperdiet massa tincidunt nunc pulvinar sapien et ligula<br>ullamcorper. |  |  |  |  |  |  |
| If you have any questions, don't hesitate to contact the IESO Contract Management Team via your microFIT Supplier Account or email as required.                                                                                                    |  |  |  |  |  |  |
| Regards,                                                                                                    |  |  |  |  |  |  |
| microFiT.contract@ieso.ca                                                                                                    |  |  |  |  |  |  |
| IESO Contract Management Team                                                                                                    |  |  |  |  |  |  |
|                                                                                                    |  |  |  |  |  |  |

6. To download and see notification documents sent from the IESO, select the **Attachments** tab.

|       | y Message To Supplier Attac                               | hments Related Actions        |                         |                                   |                 |
|-------|-----------------------------------------------------------|-------------------------------|-------------------------|-----------------------------------|-----------------|
|       |                                                           |                               |                         |                                   |                 |
|       |                                                           |                               |                         |                                   |                 |
| elect | any documents below and click on                          | DOWNLOAD DOCUMENTS' to a      | ccess them              |                                   |                 |
| ~     | Document Name                                             | IESO Updated Document<br>Name | Document<br>Description | Document Type                     | Submittee<br>By |
| ~     | SUPPLIER NOTIFICATION [123<br>Hospital [microFIT-221524]] |                               |                         | Supplier Notification<br>Document | IESO            |
|       |                                                           |                               |                         |                                   |                 |
| ocum  | ents selected - [1]                                       |                               |                         |                                   |                 |

- 7. Check the box for the notification document, and then select **DOWNLOAD DOCUMENT**.
- 8. A dialog box is opened, select **Yes**.

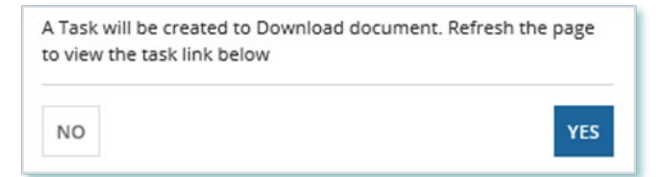

9. Refresh your page.

#### 10. Select DOWNLOAD DOCUMENTS.

| while a documents                     |                           |
|---------------------------------------|---------------------------|
| Note: Click on any available links be | low to view document task |
| Fask Name                             | Created On                |
|                                       | 7/25/2010 10:40 AM EST    |

11. Select a document name to begin downloading it.

**Note:** These documents will be available for download for 24 hours.

| inis task will be available for 24 hours . Please make sure to downlo                                                             | ad the documents before that |
|----------------------------------------------------------------------------------------------------|------------------------------|
| Document Name                                                                                                    |                              |
| CM -microFIT - 221524 - Change to Supplier - Supplier<br>Notificati- IESO Deploy - 20190725103623 - SUPPLIER<br>NOTIFICATI-221524 |                              |

- 12. Select **DONE**.
- 13. A dialog box is opened, select **Yes**.

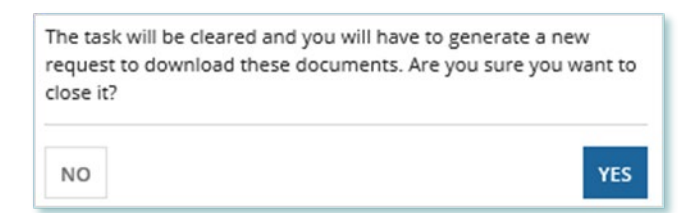

## Downloading and Saving Documents

For your records, you can download and save documents related to your Suppliers, your Contracts, your profile account and/or any related Requests submitted.

#### Procedure

- 1. Select the tab that contains the Record you want to view.
  - a. To download a Supplier document, select the Manage Suppliers tab.
  - b. To download a Contract document, select the **Manage Contracts** tab.
  - c. To download a Person document, select the Manage Profile tab.
- 2. Select the **ID** for the Record that you want to view.

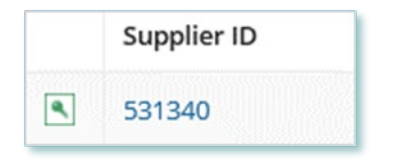

3. Select the **Documents** tab.

| Notes Documents Contacts Relat | Requests | Summary |
|--------------------------------|----------|---------|
|--------------------------------|----------|---------|

4. **Optional:** Use the filters to find a document that you want to download.

| Summary Requests Contracts Notes Documents Contact  | ts Related Actions                           |  |  |
|-----------------------------------------------------|----------------------------------------------|--|--|
| Request ID                                          | Document Type                                |  |  |
| Enter partial text to search for Request Id         | Please Select                                |  |  |
| Document Name                                       | Document Description                         |  |  |
| Enter partial text to search for Document Name      | Enter partial text to search for description |  |  |
| IESO Document Name                                  |                                              |  |  |
| Enter partial text to search for IESO Document Name |                                              |  |  |
| CLEAR FILTERS                                       |                                              |  |  |

5. Check the box(es) for the document(s) that you want to download.

| ~ | Request<br>ID | Document<br>Name   | IESO Updated<br>Document Name | Document<br>Description                                   | Document Type                                       | Submitted<br>By | Available On                 |
|---|---------------|--------------------|-------------------------------|-----------------------------------------------------------|-----------------------------------------------------|-----------------|------------------------------|
| ~ | 53167         | African_Lion       | Document 2                    | Supporting document<br>2                                  | New Supplier<br>Registration<br>Supporting Document | John Smith      | Jul 16, 2019<br>09:25 AM EST |
| ~ | 53167         | New-<br>attachment | Document 1                    | Supporting document<br>1 for new supplier<br>registration | New Supplier<br>Registration<br>Supporting Document | John Smith      | Jul 16, 2019<br>09:25 AM EST |

- 6. Select DOWNLOAD DOCUMENT.
- 7. A dialog box is opened, select **Yes**.

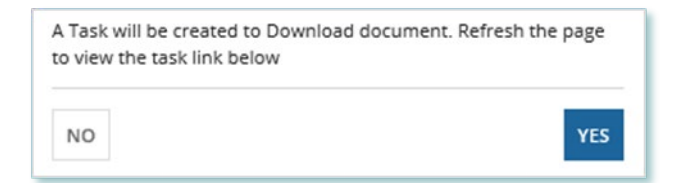

- 8. Refresh your page.
- 9. Select Download Documents.

| ownload Documents                 |                               |  |
|-----------------------------------|-------------------------------|--|
| Note: Click on any available link | s below to view document task |  |
| Task Name                         | Created On                    |  |
|                                   |                               |  |

10. To begin saving documents, select the document name for the document(s) that you want to download.

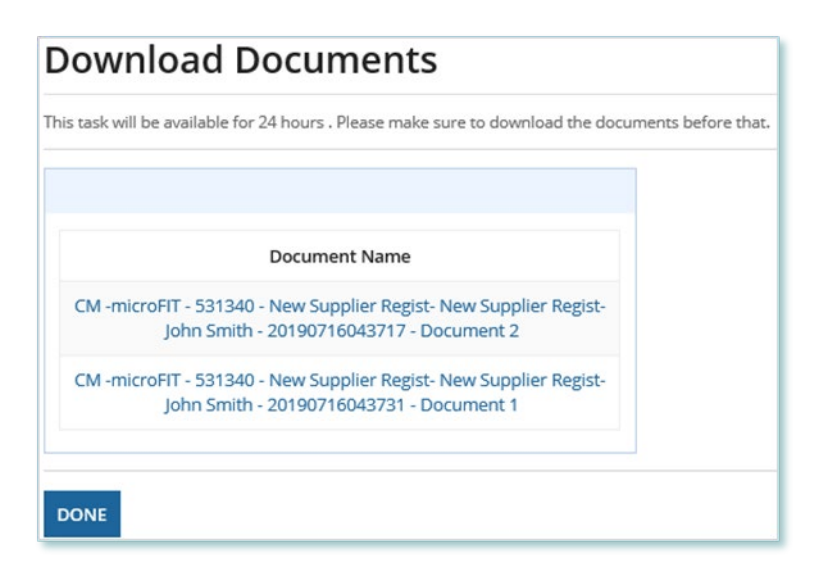

**Note:** These documents will be available for download for 24 hours.

- 11. Select **DONE**.
- 12. A dialog box is opened, select **Yes**.

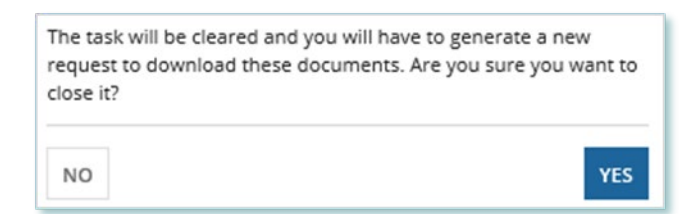

### **Additional Resources**

Additional resources can be found at the following links:

microFIT Homepage: microFIT Overview (ieso.ca)

## **Independent Electricity**

System Operator 1600-120 Adelaide Street West Toronto, Ontario M5H 1T1

E-mail: microFIT.contract@ieso.ca

ieso.ca

<u>@IESO Tweets</u>
 <u>facebook.com/OntarioIESO</u>
 <u>linkedin.com/company/IESO</u>

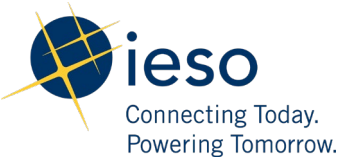